# Gebündelt finden

Dieser Hilfe-Artikel richtet sich an Personen mit bereits vorhandenen Kenntnissen über das Medienarchiv und zeigt Ihnen wie man rasch mehrere Medieneinträge einer Autor:in gebündelt findet.

## 1. Keyword (aka Bubble)

⇒ Klicken Sie das Autoren Keyword «Max Muster»

×

⇒ Die Keyword-Ansicht zeigt Ihnen nun alle Medieneinträge mit «Max Muster» als Autoren

×

## 2. Suchen & Filtern

2.1 Suchen

×

#### 2.2 Filtern

×

### 3. Set

×

From: https://wiki.zhdk.ch/medienarchiv/ - **Support Medienarchiv** 

Permanent link: https://wiki.zhdk.ch/medienarchiv/doku.php?id=find-bundled&rev=1679410284

Last update: 21.03.2023 15:51

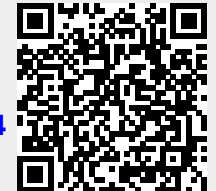